#### Etape OBLIGATOIRE avant de pouvoir valider les demandes : s'abonner aux alertes !

Comment s'abonner aux alertes en tant que RLF et voir les demandes en attente de validation ?

| activités   |              |                          |    |                           |                                                                 |                     | Mes documents                                                                    |
|-------------|--------------|--------------------------|----|---------------------------|-----------------------------------------------------------------|---------------------|----------------------------------------------------------------------------------|
| A           | Informations |                          |    | Actions                   |                                                                 | € <u>Rafraichir</u> | Derniers consultés :<br>* Pas de dernier document consulté<br>Derniers subliés : |
| <u>D</u>    | Demandes : 0 | Voir toutes les demandes | 25 | Tâches : 0<br>Alertes : 1 | <u>Voir toutes les tâches</u><br><u>Voir toutes les alertes</u> |                     | Pas de dernier document publié     Accéder à tous les docum                      |
| veautés RH  |              |                          |    |                           |                                                                 |                     |                                                                                  |
| de nouveaux | 6            |                          |    |                           | Accéder à tou                                                   | s les documents     |                                                                                  |
|             |              |                          |    |                           |                                                                 |                     |                                                                                  |
|             |              |                          |    |                           |                                                                 |                     |                                                                                  |

1/ Sélectionner son périmètre puis aller dans Expert RH, puis Formation :

### Rappel des périmètres :

Certains RLF disposent de plusieurs rôles en fonction de leur périmètre dans RenoiRH :

- pour les agents MAA affectés en SGCD (exemple : 001ID8400000 pour les agents MAA du SGC 84)

- pour les agents MAA affectés en DDETSPP(exemple : 001P8400000 pour les agents MAA de la DETSPP 84)

- pour les agents MAA affectés en DDT (exemple : 001T8400000 pour les agents MAA de la DDT 84)

Il est donc **impératif de s'abonner aux alertes pour chacun de ces rôles** afin de pouvoir valider les demandes d'inscription

2/Cliquer sur « voir toutes les demandes »

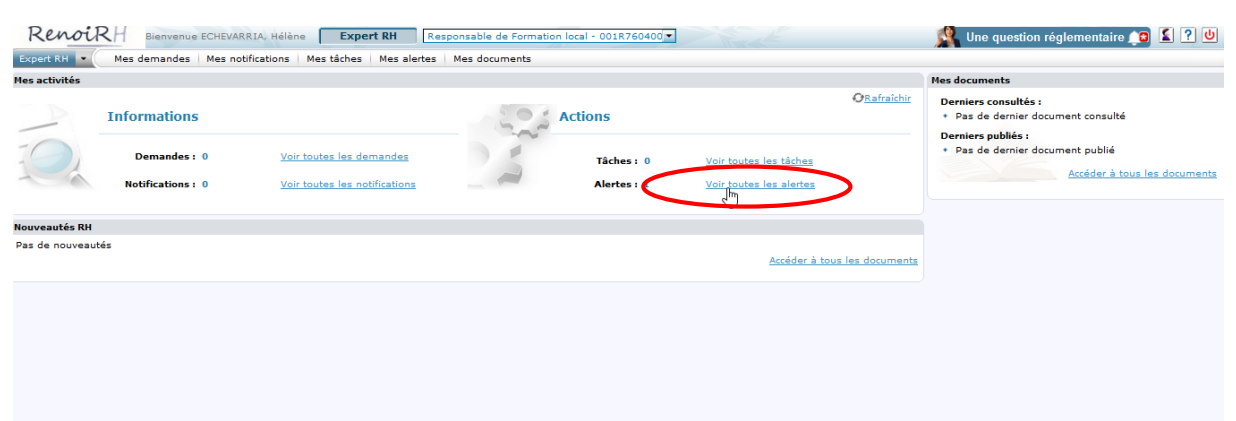

### 3/Puis Cliquer sur valider les demandes

| Renoir Bienvenue ECHEVARRI                                                             | A, Hélène Expert RH Responsable de Formation local - 001R760400 • | 🖍 lementaire ? 👘 🚺                      |
|----------------------------------------------------------------------------------------|-------------------------------------------------------------------|-----------------------------------------|
| Expert RH  Mes demandes Mes notific                                                    | ations Mes tâches Mes alertes Mes documents                       |                                         |
| Mes alertes                                                                            |                                                                   |                                         |
| Vee: A suivre Mes abonnements Nombre d'alertes à suivre : 1 <i>O</i> <u>Rafraichir</u> | Coutes les alertes                                                | and and and and and and and and and and |
| Libellé <b>▲</b>                                                                       | Rôle                                                              | Dossiers Accéder and Acceder            |
| Validation finale                                                                      | Responsable de Formation local                                    | 5 <u>Valider les demandes</u>           |
|                                                                                        |                                                                   |                                         |
|                                                                                        |                                                                   |                                         |
|                                                                                        |                                                                   |                                         |
|                                                                                        |                                                                   |                                         |
|                                                                                        |                                                                   |                                         |

Dans cet exemple, apparaissent sur la partie de gauche les 5 demandes en attente.

Sur l'onglet « valider les demandes », on peut voir le nom de l'agent, le nom de la formation demandée, et la validation du sup hiérarchique

| RenoiRH Bienver                  | ue ECHEVARRIA, Hélène                           | Expert RH Responsab          | le de Formation  | local - 001R760400 - |                   | 1 |  |  |
|----------------------------------|-------------------------------------------------|------------------------------|------------------|----------------------|-------------------|---|--|--|
| Expert RH 💌 Mes demande          | s Mes notifications Mes tâ                      | ches Mes alertes Mes d       | ocuments         |                      |                   |   |  |  |
| Valider les demandes             |                                                 |                              |                  |                      |                   |   |  |  |
| Population favorite  Populations | Libellé                                         | Demande                      |                  | Rechercher Plus o    | de critères       |   |  |  |
| 🔸 🕶 🙂 🖾 🔟                        | 🗘 HL 4 1/5 🕨 🗋                                  | DEM SELF SUR CAT AGE         | AGR0002591       | 📉 🗙 💡 🔗 🤞            | Soumettre Annuler |   |  |  |
| 5 30 💌                           | Valider les demandes Id                         | entifier/Analyser la demande |                  |                      |                   |   |  |  |
| Libellé X Etat X                 |                                                 |                              |                  |                      |                   |   |  |  |
|                                  | Description de la demande                       |                              |                  |                      |                   |   |  |  |
| DEM SELE SUB C En attente        | Date de créatio                                 | n 03/03/22                   |                  |                      |                   |   |  |  |
| DEM SELF SUR C En attente        | Libellé lon                                     | DEMANDE SELF SUR R31AL       | 00009 DE L'AGEN  | IT AGR000123546      |                   |   |  |  |
| DEM SELF SUR C En attente        |                                                 | ·                            |                  |                      |                   |   |  |  |
| DEM SELF SUR C En attente        | Libelle cour                                    | t DEM SELF SUR CAT AGE       |                  |                      |                   |   |  |  |
| DEM SELF SUR C En attente        | Demandeur FPE AGR000123546 🔍 LABORIE, Véronique |                              |                  |                      |                   |   |  |  |
|                                  | Type de demandeu                                | r Agent                      |                  |                      |                   |   |  |  |
|                                  | Contenu de la demande                           |                              |                  |                      |                   |   |  |  |
|                                  | Cursu                                           | s 9,                         |                  |                      |                   |   |  |  |
|                                  | Stage                                           |                              |                  | ž = 1/               | 1 * 1             |   |  |  |
|                                  | St                                              | age R31AL00009 🍳 Ré          | daction de PV et | échanges de pratique | 5                 |   |  |  |
|                                  | 1                                               |                              |                  |                      |                   |   |  |  |
|                                  | Validation                                      |                              |                  |                      |                   |   |  |  |
|                                  | Validation opérationnelle                       |                              |                  |                      |                   |   |  |  |
|                                  | Statut opérationne                              | l Validée                    |                  |                      |                   |   |  |  |
|                                  | Motif de refu                                   | 5                            |                  |                      |                   |   |  |  |
|                                  | Mis à jour l                                    | a 03/03/22                   |                  |                      |                   |   |  |  |
|                                  | Validée pa                                      | r GODEBERT, EURIEL           |                  |                      |                   |   |  |  |
|                                  | Validation du choix de la co                    | rian                         |                  |                      |                   |   |  |  |

4/ Plus bas, la partie où le RLF valide apparait. Mettre votre validation (ou pas) **et soumettre**. Automatiquement votre nom ainsi que la date à laquelle vous avez validé sera renseignée par l'outil

| Valider les demandes            |                                 |                              |                |                            |             |
|---------------------------------|---------------------------------|------------------------------|----------------|----------------------------|-------------|
| opulation favorite  Populations | Libellé                         | Demande                      |                | Rechercher Plus de critère | 1           |
| • 📲 😉 🥶 🖸 🔟                     | C HI 1 1/5 > M                  | DEM SELF SUR CAT AGE         | AGR0002591     | × 🔍 V & 🚔 🚺 [              | Soumettre   |
| 5 30 💌                          | Valider les demandes Id         | entifier/Analyser la demande |                |                            | -           |
| ibellé 🗶 Etat 🗶                 | Motif de refu                   | IS                           |                |                            |             |
|                                 | Mis à jour                      |                              |                |                            |             |
| 511 051 5 0110 C 5              |                                 |                              |                |                            |             |
| EM SELF SUR C En attente        | Validée pa                      | ar                           |                |                            |             |
| EM SELF SUR C En attente        | Velideble - PUL lebers (distant |                              |                |                            |             |
| EM SELF SUR C En attente        | validation kn intermediaire     | •                            |                |                            |             |
| EM SELF SUR C En attente        | Etat de validatio               | n Validée                    |                |                            |             |
|                                 | intermediair                    | e                            |                |                            |             |
|                                 | Mis à jour l                    | e 08/03/22                   |                |                            |             |
|                                 | Validée p                       | FRE AGB000315030             | MOTTRIEUX, Cha | rlène                      |             |
|                                 |                                 |                              |                |                            |             |
|                                 | Motif de refu                   | •••                          |                |                            |             |
|                                 |                                 |                              |                |                            |             |
|                                 | Validation RH finale            |                              |                |                            |             |
|                                 | Etat de validation RH fin:      | al En attente 🗸              |                |                            |             |
|                                 | Mis à jour                      |                              |                |                            |             |
|                                 |                                 | -                            |                |                            |             |
|                                 | Validée pa                      | ar                           | Ч.             |                            |             |
|                                 | Motif de refu                   |                              |                |                            |             |
|                                 | Plan de fermation               |                              |                |                            |             |
|                                 | Plan de Tormation               |                              |                |                            |             |
|                                 | Plan de formatio                | n \cdots 🔍                   |                | Annulée du p               | plan valide |
|                                 | Niveau de priorit               | <b>4</b> 0                   |                |                            |             |
|                                 |                                 |                              |                |                            |             |
|                                 | Date de validation du pla       | n                            |                |                            |             |

# Comment valider les demandes d'inscription des agents sur RenoiRH en tant que RLF ?

Analyser les motivations de l'agent

- sur le deuxième onglet « Identifier/Analyser la demande » :
- contrôler si l'agent s'est bien inscrit sur une session : la case « session » doit contenir un numéro

| Expert RH 💌 Mes demande          | es Mes notifications Mes tâche                                                                                                    | s Mes alertes Mes do               | ocuments                      |                                   |             |  |
|----------------------------------|----------------------------------------------------------------------------------------------------|------------------------------------|-------------------------------|-----------------------------------|-------------|--|
| Valider les demandes             |                                                                                                    |                                    |                               |                                   |             |  |
| Population favorite  Populations | Libellé                                                                                                    | Demande                            | Rech                          | ercher Plus de critères           |             |  |
| 1+ -+1 👙 🍓 🔯 🔟                   | ♦ H 1/5 	 H 1/5 	 H 1/5 | DEM SELF SUR CAT AGE               | AGR0002591 🗙                  | 🔨 💡 🛷 🚔 🗷 Soumettre               | Annuler     |  |
| 5 30 💌                           | Valider les demandes Ident                                                                                                    | ifier/Analyser la demande          |                               |                                   |             |  |
| Libellé X Etat X                 | Stage sélectionné                                                                                                    | Cliquez sur l'a                    | onglet pour visualiser les te | xtes définis comme point d'anci   | age dans la |  |
| DEM SELF SUR C En attente        | Inscription                                                                                                    | page                               |                               |                                   | -/          |  |
| DEM SELF SUR C En attente        | Agent Stage                                                                                                    | Session                            | Typologie                     | DIF/CPF                           | Inscription |  |
| DEM SELF SUR C En attente        | FPE AGR000123546 R31AL<br>LABORIE, Véronique                                                                                                    | 00009 🔍 2022-00001<br>Rédaction de | PV et échanges de pratic      | ation au post<br>ques<br>l'emploi |             |  |
|                                  |                                                                                                    | ٩                                  |                               |                                   | -           |  |
|                                  |                                                                                                    | ۹. [                               |                               |                                   |             |  |
|                                  |                                                                                                    | ٩                                  |                               |                                   | •           |  |
|                                  |                                                                                                    | ۹. [                               |                               | V                                 |             |  |
|                                  |                                                                                                    | ٩                                  |                               | V                                 | •           |  |
|                                  |                                                                                                    |                                    |                               |                                   |             |  |

Si aucune session n'est mentionnée, contacter l'agent pour lui demander sur quelle session (date) il veut s'inscrire, puis sélectionner la session choisie en cliquant sur « ... » , puis ne pas oublier d'enregistrer en cliquant sur « soumettre »

## Attention :

- la partie DIF ne doit pas être cochée (le DIF n'existe plus). Le RLF peut décocher cette case

- la partie CPF ne doit être cochée que si l'agent envisage réellement de mobiliser ses heures CPF pour suivre cette formation (procédure au fil de l'eau - cf la note de service SG/SRH/SDDPRS/2018-451 du 14-06-2018)

Si l'agent confirme l'utilisation de son CPF, le RLF doit informer le DRFCP qui est à ce jour seul habilité à décrémenter les heures – Dans le cas contraire, le RLF peut décocher cette case

En bas de la demande, il est également possible de voir les motivations de l'agent ainsi que l'avis littéral du supérieur hiérarchique

| Expert RH 💌 Mes demande         | s Mes notifications Mes tâches Mes alertes Mes documents                             |
|---------------------------------|--------------------------------------------------------------------------------------|
| Valider les demandes            |                                                                                      |
| Population favorite Populations | Libellé Demande Rechercher <u>Plus de critères</u>                                   |
| 🕩 📲 😫 😫 🔟                       | 🗘 🕷 🕇 1/5 🛛 🕅 DEM SELF SUR CAT AGE AGRO002591 👋 🗙 🔨 💭 🖾 Soumetire Canuler            |
| 5 30 💌                          | Valider les demandes Identifier/Analyser la demande                                  |
| Libellé X Etat X                | a                                                                                    |
|                                 |                                                                                      |
| DEM SELF SUR C En attente       |                                                                                      |
| DEM SELF SUR C En attente       |                                                                                      |
| DEM SELF SUR C En attente       |                                                                                      |
| DEM SELF SUR C En attente       |                                                                                      |
| DEM SELF SUR C En attente       | Motivations de l'agent                                                               |
|                                 | - House of agent                                                                     |
|                                 | ce stage va me donner des outils pour cibler au mieux les infractions et une base de |
|                                 | rédaction pour établir les PV                                                        |
|                                 |                                                                                      |
|                                 |                                                                                      |
|                                 |                                                                                      |
|                                 |                                                                                      |
|                                 |                                                                                      |
|                                 |                                                                                      |
|                                 | 📕 Avis du responsable hiérarchique                                                   |
|                                 |                                                                                      |
|                                 | demande validee                                                                      |
|                                 |                                                                                      |
|                                 |                                                                                      |
|                                 |                                                                                      |
|                                 |                                                                                      |
|                                 |                                                                                      |
|                                 |                                                                                      |
|                                 | Congé de formation professionnelle                                                   |
|                                 |                                                                                      |
|                                 | Initialé de la formation                                                             |
| •                               |                                                                                      |

Après avoir validé la demande, sur la partie gauche de l'écran, l'état de la demande passe automatiquement en état « validé »

l

| xpert RH 💌 Mes demande                   | s Mes notification Mes tâch         | es Mes alertes Mes do       | cuments               |                     | 28 T  |
|------------------------------------------|-------------------------------------|-----------------------------|-----------------------|---------------------|-------|
| Valider les demandes                     |                                     |                             |                       |                     |       |
| Population favorite Populations          | Liberté                             | Demande                     | Recherche             | Plus de critères    |       |
| 🕨 📲 😫 🖉 🔟                                | C) HK 5/5 > HK C                    | DEM SELF SUR CAT AGE        | AGR0002748 🛛 🗙 🔨      | 💡 🛷 📇 🐹 🛛 Soumettre | nuler |
| 5 30 💌                                   | Valiver les demandes Iden           | ntifier/Analyser la demande |                       |                     |       |
| Libellé X Etat X                         | Mis à jour le                       | 07/03/22                    |                       |                     |       |
| DEM SELF SUR C En attente                | Validée par                         | BUSALB, NATALIA             |                       |                     |       |
| DEM SELF SUR C En attente                | Validation du choix de la sess      | ion                         |                       |                     | -     |
| DEM SELF SUR C Validée                   | Statut opérationnel                 |                             |                       |                     |       |
| DEM SELF SUR C Validée                   | Motif de refus                      |                             |                       |                     |       |
|                                          | Mis à jour le                       |                             |                       |                     |       |
|                                          | Validée par                         |                             |                       |                     |       |
|                                          |                                     |                             |                       |                     |       |
|                                          | Validation RH intermédiaire         |                             |                       |                     |       |
|                                          | Etat de validation<br>intermédiaire | Validée 🗸                   |                       |                     |       |
|                                          | Mis à jour le                       | 08/03/22                    |                       |                     |       |
|                                          | Validée par                         | FPE AGR000315030            | 🔍 MOITRIEUX, Charlène |                     |       |
|                                          | Motif de refus                      |                             |                       |                     |       |
|                                          | Validation RH finale                |                             |                       |                     |       |
|                                          | Etat de validation RH final         | Validée 🗸                   |                       |                     |       |
|                                          | Mis à jour le                       | 08/03/22                    |                       |                     |       |
|                                          | Validée par                         | FPE AGR000091679            | 🔍 ECHEVARRIA, Hélène  |                     |       |
| https://gest.renoirh.cisirh.rie.gouv.fr/ | /hra-space Motif de refus           |                             |                       |                     |       |